# Лабораторная работа № 1 Сводные таблицы

#### Понятие о сводных таблицах

Для всестороннего и эффективного анализа данных больших таблиц в Excel используются так называемые *сводные таблицы*. Функции работы со *сводными таблицами* относятся к одному из самых мощных инструментов Excel.

Главные достоинства *сводных таблиц* - это представление больших объемов информации в концентрированном и удобном для анализа виде, широкие возможности для группировки данных, а так же возможность получения промежуточных и общих итогов, которые помещаются в таблицу автоматически.

Применять инструмент *сводные таблицы* рекомендуется для больших таблиц, где имеются различные повторения значений в столбцах и (или) строках.

## Первый шаг: подготовка данных.

На первом шаге, подготовительном, необходимо проверить, что в таблице нет пустых строк и столбцов, нет итоговых столбцов.

Кроме этого, для того, чтобы в дальнейшем в сводную таблицу можно было добавлять информацию или изменять ее, таблицу необходимо преобразовать к виду «умная таблица».

Откройте файл «Исходная таблица к курсу - Сводная таблица.xlsx». Установив курсор на любой ячейке таблицы необходимо выбрать Вставка-Таблица и нажать Ок. Т.к. в нашей таблице уже есть строка с заголовками, то можно оставить чекер Таблица с заголовками. Иначе Excel создаст ее автоматически.

|     | йл ГЛ           | АВНАЯ В     | СТАВКА Р     | АЗМЕТКА   | СТРАНИЦЫ       | ФОРМУЛЫ       | ДАННЫЕ       | РЕЦЕНЗІ             | ИРОВАНИЕ    | вид                                   |        |         |
|-----|-----------------|-------------|--------------|-----------|----------------|---------------|--------------|---------------------|-------------|---------------------------------------|--------|---------|
| 80  | Дная Рекогодина | мендуемые П | Габлица Рису | инки Изоб | ражения Фигур  | ы SmartArt (  | Снимок Прил  | рожения<br>Оffice х | комендуемые | ill • ⊒ • 5<br>\$%• & • i<br>⊕ • 12•• | Свод   | цная Р  |
|     | лица сводн<br>Т | аблицы      |              | 115 1/1   | Иллюстрани     | ии            | При          | ожения              | диат раммы  | Лиаграммы                             | диа ра | ninia · |
|     |                 | u on major  |              |           | mmorpaq        |               | Tipro        |                     |             | Apron pominio                         |        |         |
| A.1 |                 | • : X       | √ fx         | Петро     | )B             |               |              |                     |             |                                       |        |         |
| 4   | А               | В           | С            | D         | E              | F             | G            | н                   | 1           | J                                     | к      | L       |
|     | Квартал         | Месяц       | Заказчик     | Город     | Менедже        | о Категория   | Товар        | Цена за ед.         | Количество  | Сумма                                 |        |         |
|     | 1 кв-л          | январь      | Лента        | Москва    | Иванов         | овощи         | свекла       | 60                  | 1256        | 75360                                 |        |         |
|     | 2 кв-л          | апрель      | Перекрест    | Питер     | Иванов         | ягоды         | клубника     | 750                 | 120         | 90000                                 |        |         |
|     | 3 кв-л          | август      | Окей         | Омск      | Петров         | зелень        | укроп        | 840                 | 120         | 100800                                |        |         |
|     | 1 кв-л          | февраль     | Радуга       | Иркутск   | Петров         | фрукты        | слива        | 120                 | 21          | 2520                                  |        |         |
|     | 2 кв-л          | июнь        | Самбери      | Бикин     | Сидоров        | ягоды         | малина       | 960                 | 23          | 22080                                 |        |         |
|     | 4 кв-л          | ноябрь      | Перекрест    | Псков     | Сидоров        | овощи         | картофель    | 70                  | 541         | 37870                                 |        |         |
|     | 1 кв-л          | март        | Радуга       | Бикин     | Сидоров        | ягоды         | смородина    | 650                 | 60          | 39000                                 |        |         |
|     | 2 кв-л          | май         | Перекрест    | Казань    | Сомов          | фрукты        | киви         | 110                 | 523         | 57530                                 |        |         |
| 0   | 3 кв-л          | июль        | Окей         | Питер     | Создание табли | ицы           | ? ×          | 60                  | 856         | 51360                                 |        |         |
| 1   | 3 кв-л          | сентябрь    | Радуга       | Омск      | Укажите распо  | ложение дан   | ных таблицы: | 250                 | 41          | 10250                                 |        |         |
| 2   | 4 кв-л          | октябрь     | Самбери      | Рязань    | =SAS1:SJS      | 131           |              | 50                  | 325         | 16250                                 |        |         |
| 3   | 4 кв-л          | декабрь     | Перекрест    | Питер     |                |               |              | 840                 | 130         | 109200                                |        |         |
| 4   | 1 кв-л          | январь      | Окей         | Бикин     | [⊻] Таелиц     | а с заголовка | ми           | 120                 | 542         | 65040                                 |        |         |
| 5   | 2 кв-л          | апрель      | Самбери      | Мссква    |                | 01            |              | 750                 | 205         | 153750                                |        |         |
| 6   | 3 кв-л          | август      | Лента        | Ka yra    |                | OK            | Отмена       | 250                 | 210         | 52500                                 |        |         |
| 7   | 1 кв-л          | февраль     | Радуга       | Ка        | Сомов          | зелень        | кинза        | 850                 | 12          | 10200                                 |        |         |
| 8   | 2 кв-л          | июнь        | Самбери      | Бикин     | Сидоров        | фрукты        | яблоко       | 85                  | 965         | 82025                                 |        |         |
| 9   | 1 кв-л          | январь      | Перекрест    | Питер     | Иванов         | овощи         | свекла       | 60                  | 458         | 27480                                 |        |         |
| 0   | 2 кв-л          | апрель      | Окей         | Бикин     | Сидоров        | ягоды         | малина       | 960                 | 230         | 220800                                |        |         |
| 1   | 3 кв-л          | август      | Самбери      | Омск      | Петров         | зелень        | укроп        | 840                 | 145         | 121800                                |        |         |
| 2   | 1 кв-л          | февраль     | Перекрест    | Питер     | Иванов         | ягоды         | смородина    | 650                 | 250         | 162500                                |        |         |
| 3   | 2 кв-л          | июнь        | Окей         | Омск      | Петров         | ягоды         | ежевика      | 250                 | 100         | 25000                                 |        |         |
| 4   | 4 кв-л          | ноябрь      | Перекрест    | Рязань    | Рябов          | фрукты        | слива        | 120                 | 412         | 49440                                 |        |         |
| 5   | 1 кв-л          | март        | Окей         | Питер     | Иванов         | овощи         | перец        | 85                  | 965         | 82025                                 |        |         |
| 6   | 2 кв-л          | май         | Окей         | Иркутск   | Петров         | ягоды         | клубника     | 750                 | 120         | 90000                                 |        |         |
| 7   | 3 кв-л          | июль        | Радуга       | Бикин     | Сидоров        | фрукты        | киви         | 110                 | 214         | 23540                                 |        |         |
| 8   | 3 кв-л          | сентябрь    | Лента        | Псков     | Сидоров        | ягоды         | малина       | 960                 | 142         | 136320                                |        |         |
| 9   | 4 KB- //        | октябрь     | Самбери      | Разань    | Рабов          | зелень        | кинза        | 850                 | 56          | 47600                                 |        |         |

В открывшемся меню Работа с таблицами можно выбрать Стиль таблицы.

# Второй шаг: Создание сводной таблицы

Перед тем как создать сводную таблицу необходимо сначала задать данные для этой таблицы, выделив часть книги, страницы, а в случае если это база данных или же список, то необходимо выделить ячейку списка или базы данных.

Для случая, когда сводную страницу создают из одного документа (листа Microsoft Excel), то надо щелкнуть по любой ячейке с данными внутри таблицы, а затем щелкнуть по кнопке Сводная таблица на вкладке Вставка.

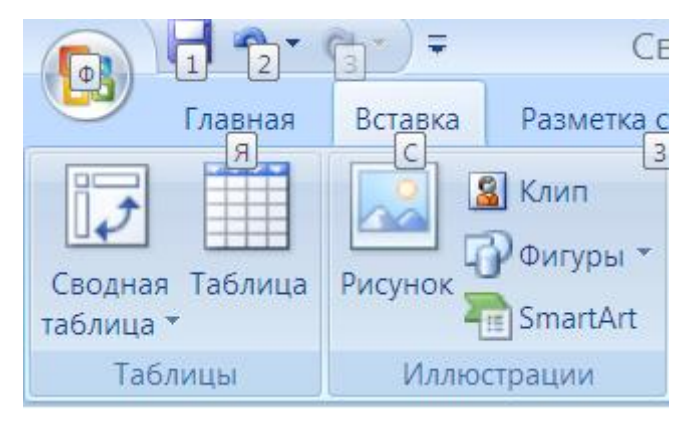

После нажатия на эту кнопку пользователю откроется окно, в котором будет предложен выбор диапазона и места для создания отчета сводной таблицы.

| Создание сводной таблицы            |                            | ? >    | × |
|-------------------------------------|----------------------------|--------|---|
| Выберите данные для анализа:        |                            |        |   |
| Вы <u>б</u> рать таблицу или диапа  | зон                        |        |   |
| <u>Т</u> аблица или диапазон:       | Таблица1                   |        | • |
| О <u>и</u> спользовать внешний исто | очник данных               |        |   |
| Выбрать подключение                 | ±                          |        |   |
| Имя подключения:                    |                            |        |   |
| Укажите, куда следует поместить     | » отчет сводной таблицы: — |        |   |
| • На новы <u>й</u> лист             |                            |        |   |
| ○ <u>н</u> а существующий лист      |                            |        |   |
| Диапаз <u>о</u> н:                  |                            |        | • |
| Укажите, следует ли анализ неск     | олько таблиц               |        |   |
| Добавить эти данные в мод           | ель данных                 |        |   |
|                                     | ОК                         | Отмена |   |

Диапазон сводной таблицы определен автоматически, т.к. курсор находился в одной из ячеек таблицы. Выберите создание таблицы на отдельном листе и щелкните ОК. Будет создан новый лист, на котором появится область пустой сводной таблицы.

| • - <*                   | · · ·                                 | PA3METKA CTPAHMUM                     | POPM/IN 2                              | MHHME PELIEK                                                   | NACOTATING IN                              | PAEOTA CO CB                                  | одными таблицами<br>КОНСТРУКТОР             |                              | Исторная та | блица к курсу - Свод                 | ная таблица, кіся – М                  | icresoft Excel                                 |                                           |                               |                                                 |                                      | 7 🗵        |
|--------------------------|---------------------------------------|---------------------------------------|----------------------------------------|----------------------------------------------------------------|--------------------------------------------|-----------------------------------------------|---------------------------------------------|------------------------------|-------------|--------------------------------------|----------------------------------------|------------------------------------------------|-------------------------------------------|-------------------------------|-------------------------------------------------|--------------------------------------|------------|
| Sneqa1<br>spor =<br>doma | Активное полис<br>Піїї Параметры пола | Детализация Поднятие<br>Активное поле | "] Развернуть поле<br>"] Свернуть поле | → Группировка<br>()) Разгруппиров<br>()) Группировка<br>Группи | то выделянному<br>ать<br>то полю<br>ровать | Ectatoris Betatori<br>oper apeneracyte<br>dat | нь Парспочен<br>з шкату к фильтран<br>иматр | а<br>Обновить Иста<br>Данные | ник<br>вК*  | Щаранть Переместить<br>у<br>файстика | Паля, элементы (<br>и наборы *<br>Вига | Пух П<br>редстав Отношения<br>ОСАР -<br>адмния | Сводная Реко<br>диогранных своди<br>Скран | инендуемые<br>поетоблицы<br>к | ок Кнопки Заголовки<br>ей +/- полей<br>Поналать |                                      |            |
| Y                        | X V Se                                |                                       |                                        |                                                                |                                            |                                               |                                             |                              |             |                                      |                                        |                                                |                                           |                               |                                                 |                                      |            |
| Α                        | В                                     | С                                     | D                                      | E                                                              | F                                          | G                                             | н                                           | 1                            | J           | к                                    | L                                      | М                                              | N                                         | 0                             | Р                                               | Поля сводной таблицы                 |            |
|                          |                                       |                                       |                                        |                                                                |                                            |                                               |                                             |                              |             |                                      |                                        |                                                |                                           |                               |                                                 | Выберите поля для добевления в отчет |            |
|                          |                                       |                                       |                                        |                                                                |                                            |                                               |                                             |                              |             |                                      |                                        |                                                |                                           |                               |                                                 | Каартал                              |            |
|                          | СволиаяТа                             | 5nuuq1                                |                                        |                                                                |                                            |                                               |                                             |                              |             |                                      |                                        |                                                |                                           |                               |                                                 | Заказчик                             |            |
| L_'                      | оводнаята                             | олицат                                |                                        |                                                                |                                            |                                               |                                             |                              |             |                                      |                                        |                                                |                                           |                               |                                                 | Менеджер                             |            |
| Что                      | обы постро                            | ить отчет,                            |                                        |                                                                |                                            |                                               |                                             |                              |             |                                      |                                        |                                                |                                           |                               |                                                 | Tosap                                |            |
| sы0<br>поп               | ерите поля<br>тей сволної             | гиз списка<br>А таблицы               |                                        |                                                                |                                            |                                               |                                             |                              |             |                                      |                                        |                                                |                                           |                               |                                                 | Цена за кр.<br>Количество            |            |
|                          |                                       |                                       |                                        |                                                                |                                            |                                               |                                             |                              |             |                                      |                                        |                                                |                                           |                               |                                                 | Другие таблицы                       |            |
|                          |                                       |                                       |                                        |                                                                |                                            |                                               |                                             |                              |             |                                      |                                        |                                                |                                           |                               |                                                 |                                      |            |
|                          |                                       |                                       |                                        |                                                                |                                            |                                               |                                             |                              |             |                                      |                                        |                                                |                                           |                               |                                                 |                                      |            |
| ==                       |                                       |                                       |                                        |                                                                |                                            |                                               |                                             |                              |             |                                      |                                        |                                                |                                           |                               |                                                 |                                      |            |
|                          | (                                     |                                       |                                        |                                                                |                                            |                                               |                                             |                              |             |                                      |                                        |                                                |                                           |                               |                                                 |                                      |            |
|                          |                                       |                                       |                                        |                                                                |                                            |                                               |                                             |                              |             |                                      |                                        |                                                |                                           |                               |                                                 |                                      |            |
|                          |                                       |                                       |                                        |                                                                |                                            |                                               |                                             |                              |             |                                      |                                        |                                                |                                           |                               |                                                 |                                      |            |
|                          |                                       |                                       |                                        |                                                                |                                            |                                               |                                             |                              |             |                                      |                                        |                                                |                                           |                               |                                                 |                                      |            |
|                          |                                       |                                       |                                        |                                                                |                                            |                                               |                                             |                              |             |                                      |                                        |                                                |                                           |                               |                                                 | Перетацият поля в нарнию областы     |            |
|                          |                                       |                                       |                                        |                                                                |                                            |                                               |                                             |                              |             |                                      |                                        |                                                |                                           |                               |                                                 | Т скольтры                           | Ш КОЛОННЫ  |
|                          |                                       |                                       |                                        |                                                                |                                            |                                               |                                             |                              |             |                                      |                                        |                                                |                                           |                               |                                                 |                                      |            |
|                          |                                       |                                       |                                        |                                                                |                                            |                                               |                                             |                              |             |                                      |                                        |                                                |                                           |                               |                                                 |                                      |            |
|                          |                                       |                                       |                                        |                                                                |                                            |                                               |                                             |                              |             |                                      |                                        |                                                |                                           |                               |                                                 |                                      |            |
|                          |                                       |                                       |                                        |                                                                |                                            |                                               |                                             |                              |             |                                      |                                        |                                                |                                           |                               |                                                 |                                      |            |
|                          |                                       |                                       |                                        |                                                                |                                            |                                               |                                             |                              |             |                                      |                                        |                                                |                                           |                               |                                                 |                                      |            |
|                          |                                       |                                       |                                        |                                                                |                                            |                                               |                                             |                              |             |                                      |                                        |                                                |                                           |                               |                                                 |                                      |            |
|                          |                                       |                                       |                                        |                                                                |                                            |                                               |                                             |                              |             |                                      |                                        |                                                |                                           |                               |                                                 | П СТРОКИ                             | 2 3HAVEHMR |
|                          |                                       |                                       |                                        |                                                                |                                            |                                               |                                             |                              |             |                                      |                                        |                                                |                                           |                               |                                                 |                                      |            |
|                          |                                       |                                       |                                        |                                                                |                                            |                                               |                                             |                              |             |                                      |                                        |                                                |                                           |                               |                                                 |                                      |            |
|                          |                                       |                                       |                                        |                                                                |                                            |                                               |                                             |                              |             |                                      |                                        |                                                |                                           |                               |                                                 |                                      |            |
|                          |                                       |                                       |                                        |                                                                |                                            |                                               |                                             |                              |             |                                      |                                        |                                                |                                           |                               |                                                 |                                      |            |

В левой части экрана расположена область, в которой будет располагаться сводная таблица. В правой части экрана - конструктор для создания сводной таблицы.

| Квартал         Месяц         Заказчик         Город         Менеджер         Категория товара         Товар         Цена за ед.         Количество         Сунна         Перетаците поля между указанными ниже областяни:         ✓ Фильтр отчета         Названия столбщ         Названия сторк         Σ         Значения | Выберите поля для доб                                                  | авления           | я в отчет:                            | ĝ.      |
|----------------------------------------------------------------------------------------------------|------------------------------------------------------------------------|-------------------|---------------------------------------|---------|
| Месяц         Заказчик         Город         Менеджер         Категория товара         Товар         Цена за ед.         Количество         Сунна         Перетащите поля нежду указанными ниже областяни:         ✓ Фильтр отчета         Названия столбщ         Названия сторк         Σ         Значения                 | Квартал                                                                |                   |                                       |         |
| Заказчик<br>□ Город<br>□ Менеджер<br>□ Категория товара<br>□ Товар<br>□ Цена за ед.<br>□ Количество<br>□ Сумма<br>Перетащите поля между указанными нюке<br>областяни:<br>✓ Фильтр отчета<br>□ Названия столбщ<br>□ Названия строк Σ Эначения                                                                                 | Месяц                                                                  |                   |                                       |         |
| <ul> <li>Пород</li> <li>Менеджер</li> <li>Категория товара</li> <li>Товар</li> <li>Цена за ед.</li> <li>Количество</li> <li>Сунма</li> </ul> Перетащите поля между указанными ниже областями: ✓ Фильтр отчета Названия столбщ Названия столбщ Названия столбщ                                                                | Заказчик                                                               |                   |                                       |         |
| Категория товара         Товар         Цена за ед.         Количество         Сумма         Перетащите поля между указанными ниже областями:         ✓ Фильтр отчета         Названия столбщ         Названия сторк         Σ Эначения                                                                                       | Менеджер                                                               |                   |                                       |         |
| Товар     Цена за ед.     Количество     Сумма  Перетащите поля между указанными нюке областями:     ✓ Фильтр отчета     Названия столбщ      Названия сторк Σ Эначения                                                                                                    | Категория товара                                                       |                   |                                       |         |
| Цена за ед.<br>Количество<br>Сунна<br>Перетащите поля между указанными ниже<br>областяни:<br>✓ Фильтр отчета<br>Названия столбця<br>Названия столбця<br>Названия столбця                                                                                                    | Товар                                                                  |                   |                                       |         |
|                                                                                                    | Цена за ед.                                                            |                   |                                       |         |
| Перетащите поля нежду указанными ниже<br>областяни:<br>✓ Фильтр отчета Названия столбщ<br>Названия строк Σ Эначения                                                                                                    | Количество                                                             |                   |                                       |         |
| Перетащите поля нежду указанными ниже<br>областяни:<br>✓ Фильтр отчета Названия столбця<br>Названия строк Σ Эначения                                                                                                    | 1. 1. 1. 1. 1. 1. 1. 1. 1. 1. 1. 1. 1. 1                               |                   |                                       |         |
| Названия строк Σ Эначения                                                                                                    |                                                                        |                   |                                       |         |
|                                                                                                    | Переташите поля нежду<br>областяни:<br>У Фильтр отчета                 | у указа           | нными наоке<br>Названия (             | столбц  |
|                                                                                                    | Перетащите поля нежду<br>областяни:<br>Фильтр отчета<br>Названия строк | у указа<br>Ш<br>Σ | нныни нооке<br>Названия (<br>Значения | столбце |

Пример заполненной сводной таблицы может иметь следующий вид:

| 39.61.                                                |                                                                          | Св                                                                                                    | одная таблица 1.xlsx - М                                  | licrosoft Excel                           |                                                                                      |                    | Работа со сводя                                            | тыми таб              | лицами                        |                            | - 8                                                    |
|-------------------------------------------------------|--------------------------------------------------------------------------|----------------------------------------------------------------------------------------------------|-----------------------------------------------------------|-------------------------------------------|--------------------------------------------------------------------------------------|--------------------|------------------------------------------------------------|-----------------------|-------------------------------|----------------------------|--------------------------------------------------------|
| Файл Главна                                           | я Вставка Разме                                                          | тка страницы Формуль                                                                                               | . Данные Рецензирован                                     | ие Вид Разрабо                            | тчик ABBYY Fin                                                                       | eReader 12         | Параметры                                                  | Конст                 | руктор                        |                            | ا ت 🕜 م                                                |
| ля:<br>воднаяТаблица<br>Параметры +<br>водная таблица | Активное поле:<br>Категория товара<br>Од Параметры поля<br>Активное поле | <ul> <li>Группа по выделенн</li> <li>Разгруппировать</li> <li>Группировка по пол<br/>Группировка то пол</li> </ul> | ому АІ АЛ<br>КІ Сортировка Вставит<br>сортировка и фильтр | ь Обновить Источник<br>данных *<br>Данные | <ul> <li>Очистить *</li> <li>Выделить *</li> <li>Переместить<br/>Действия</li> </ul> | 👿 Итоги<br>💽 Допол | то т<br>нительные вычисл<br>мементы и наборо<br>Вычисления | існая -<br><b>ы -</b> | Своди<br>Ву Среди<br>Ву Анали | ная диаграмма<br>ства OLAP | писок полей<br>нопки +/-<br>аголовки полей<br>Показать |
| A4                                                    | - (* fx                                                                  | фрукты                                                                                                    |                                                           |                                           |                                                                                      |                    |                                                            |                       |                               |                            |                                                        |
| A                                                     | B                                                                        | 1                                                                                                    | C                                                         | D                                         | E F                                                                                  | G                  | н                                                          | r I                   | J                             | Список полей               | сволной таблицы                                        |
| Названия сто                                          | ок 👻 Сумма по полн                                                       | о Цена за ел. Сумма і                                                                                              | 10 полю Количество Сумм                                   | а по полю Сумма                           |                                                                                      |                    |                                                            |                       | _                             | Выберите поля для          | добавления в отчет:                                    |
| Эфрукты                                               |                                                                          | 3420                                                                                                    | 11336                                                     | 1221940                                   |                                                                                      |                    |                                                            |                       |                               | Месяц                      |                                                        |
| груша                                                 |                                                                          | 960                                                                                                    | 3021                                                      | 362520                                    |                                                                                      |                    |                                                            |                       |                               | Заказчик                   |                                                        |
| киви                                                  |                                                                          | 770                                                                                                    | 3408                                                      | 374880                                    |                                                                                      |                    |                                                            |                       |                               | Город                      |                                                        |
| слива                                                 |                                                                          | 840                                                                                                    | 1927                                                      | 231240                                    |                                                                                      |                    |                                                            |                       |                               | Менеджер                   |                                                        |
| яблоко                                                |                                                                          | 850                                                                                                    | 2980                                                      | 253300                                    |                                                                                      |                    |                                                            |                       |                               | Категория то               | sapa                                                   |
| <b>зелень</b>                                         |                                                                          | 21930                                                                                                    | 2399                                                      | 2020390                                   |                                                                                      |                    |                                                            |                       |                               | √ Товар                    |                                                        |
| кинза                                                 |                                                                          | 7650                                                                                                    | 523                                                       | 444550                                    |                                                                                      |                    |                                                            |                       |                               | √цена за ед.               |                                                        |
| петруши                                               | a                                                                        | 6720                                                                                                    | 844                                                       | 708960                                    |                                                                                      |                    |                                                            |                       | 1                             |                            |                                                        |
| укроп                                                 |                                                                          | 7560                                                                                                    | 1032                                                      | 866880                                    |                                                                                      |                    |                                                            |                       |                               | () cfring                  |                                                        |
| вощи                                                  |                                                                          | 2355                                                                                                    | 10770                                                     | 708175                                    |                                                                                      |                    |                                                            |                       |                               |                            |                                                        |
| картофе                                               | ЛЬ                                                                       | 490                                                                                                    | 2006                                                      | 140420                                    |                                                                                      |                    |                                                            |                       |                               |                            |                                                        |
| лук                                                   |                                                                          | 585                                                                                                    | 1522                                                      | 98930                                     |                                                                                      |                    |                                                            |                       |                               |                            |                                                        |
| морковь                                               |                                                                          | 350                                                                                                    | 1997                                                      | 99850                                     |                                                                                      |                    |                                                            |                       |                               | Перетацияте поля к         | exav vicatanenen neve                                  |
| перец                                                 |                                                                          | 510                                                                                                    | 2171                                                      | 184535                                    |                                                                                      |                    |                                                            |                       |                               | областяни:                 |                                                        |
| свекла                                                |                                                                          | 420                                                                                                    | 3074                                                      | 184440                                    |                                                                                      |                    |                                                            |                       |                               | Фильтр отчета              | в 🔛 Названия стол                                      |
| ≡ягоды                                                |                                                                          | 23500                                                                                                    | 7290                                                      | 4921090                                   |                                                                                      |                    |                                                            |                       |                               |                            | Σ Значения                                             |
| ежевика                                               | i i                                                                      | 2500                                                                                                    | 1565                                                      | 391250                                    |                                                                                      |                    |                                                            |                       |                               |                            |                                                        |
| клубник                                               | a                                                                        | 7500                                                                                                    | 2354                                                      | 1765500                                   |                                                                                      |                    |                                                            |                       |                               |                            |                                                        |
| малина                                                |                                                                          | 9600                                                                                                    | 1849                                                      | 1775040                                   |                                                                                      |                    |                                                            |                       |                               |                            |                                                        |
| смороди                                               | на                                                                       | 3900                                                                                                    | 1522                                                      | 989300                                    |                                                                                      |                    |                                                            |                       |                               | Названия стро              | к 2. Значения                                          |
| Общий итог                                            |                                                                          | 51205                                                                                                    | 31795                                                     | 8871595                                   |                                                                                      |                    |                                                            |                       |                               | Категория товара           | Сумма по полю Ц.                                       |
|                                                       |                                                                          |                                                                                                    |                                                           |                                           |                                                                                      |                    |                                                            |                       |                               | Tomap                      | Сумна столю К                                          |

<u>Задание 1</u> Сформируйте таблицу следующего вида:

|    | Α                | В                         | С                        | D                   |
|----|------------------|---------------------------|--------------------------|---------------------|
| 1  |                  |                           |                          |                     |
| 2  |                  |                           |                          |                     |
| 3  | Названия строк 🕞 | Сумма по полю Цена за ед. | Сумма по полю Количество | Сумма по полю Сумма |
| 4  | 🗏 зелень         | 21930                     | 2399                     | 2020390             |
| 5  | кинза            | 7650                      | 523                      | 444550              |
| 6  | петрушка         | 6720                      | 844                      | 708960              |
| 7  | укроп            | 7560                      | 1032                     | 866880              |
| 8  | <b>⊟ овощи</b>   | 2355                      | 10770                    | 708175              |
| 9  | картофель        | 490                       | 2006                     | 140420              |
| 10 | лук              | 585                       | 1522                     | 98930               |
| 11 | морковь          | 350                       | 1997                     | 99850               |
| 12 | перец            | 510                       | 2171                     | 184535              |
| 13 | свекла           | 420                       | 3074                     | 184440              |
| 14 | ⊜ фрукты         | 3420                      | 11336                    | 1221940             |
| 15 | груша            | 960                       | 3021                     | 362520              |
| 16 | киви             | 770                       | 3408                     | 374880              |
| 17 | слива            | 840                       | 1927                     | 231240              |
| 18 | яблоко           | 850                       | 2980                     | 253300              |
| 19 | ≡ ягоды          | 23500                     | 7290                     | 4921090             |
| 20 | ежевика          | 2500                      | 1565                     | 391250              |
| 21 | клубника         | 7500                      | 2354                     | 1765500             |
| 22 | малина           | 9600                      | 1849                     | 1775040             |
| 23 | смородина        | 3900                      | 1522                     | 989300              |
| 24 | Общий итог       | 51205                     | 31795                    | 8871595             |
| 25 |                  |                           |                          |                     |
| 26 |                  |                           |                          |                     |
| 27 |                  |                           |                          |                     |

Измените ее к виду. Используйте следующие поля

|    | Α                   | В                   | С       | D       | Е       | F          |  |
|----|---------------------|---------------------|---------|---------|---------|------------|--|
| 1  |                     |                     |         |         |         |            |  |
| 2  |                     |                     |         |         |         |            |  |
| 3  | Сумма по полю Сумма | Названия столбцов 🖃 |         |         |         |            |  |
| 4  | Названия строк      | 1 кв-л              | 2 кв-л  | 3 кв-л  | 4 кв-л  | Общий итог |  |
| 5  | 🗏 зелень            | 254640              | 233000  | 680610  | 852140  | 2020390    |  |
| 6  | кинза               | 10200               | 98600   | 160650  | 175100  | 444550     |  |
| 7  | петрушка            | 25200               |         | 297360  | 386400  | 708960     |  |
| 8  | укроп               | 219240              | 134400  | 222600  | 290640  | 866880     |  |
| 9  | ⊟ овощи             | 271410              | 157300  | 119600  | 159865  | 708175     |  |
| 10 | картофель           | 52710               | 39480   | 3640    | 44590   | 140420     |  |
| 11 | лук                 | 4875                | 4745    | 54210   | 35100   | 98930      |  |
| 12 | морковь             | 13600               | 32700   | 1000    | 52550   | 99850      |  |
| 13 | перец               | 82025               | 69275   | 5610    | 27625   | 184535     |  |
| 14 | свекла              | 118200              | 11100   | 55140   |         | 184440     |  |
| 15 | 🗏 фрукты            | 329275              | 337010  | 333215  | 222440  | 1221940    |  |
| 16 | груша               | 160560              | 127440  |         | 74520   | 362520     |  |
| 17 | киви                | 109890              | 57530   | 157740  | 49720   | 374880     |  |
| 18 | слива               | 33240               | 35760   | 81720   | 80520   | 231240     |  |
| 19 | яблоко              | 25585               | 116280  | 93755   | 17680   | 253300     |  |
| 20 | ⊟ ягоды             | 1784410             | 1560780 | 1054650 | 521250  | 4921090    |  |
| 21 | ежевика             | 96500               | 171000  | 62750   | 61000   | 391250     |  |
| 22 | клубника            | 465750              | 938250  | 361500  |         | 1765500    |  |
| 23 | малина              | 759360              | 242880  | 422400  | 350400  | 1775040    |  |
| 24 | смородина           | 462800              | 208650  | 208000  | 109850  | 989300     |  |
| 25 | Общий итог          | 2639735             | 2288090 | 2188075 | 1755695 | 8871595    |  |
| 26 |                     |                     |         |         |         |            |  |
| 27 |                     |                     |         |         |         |            |  |

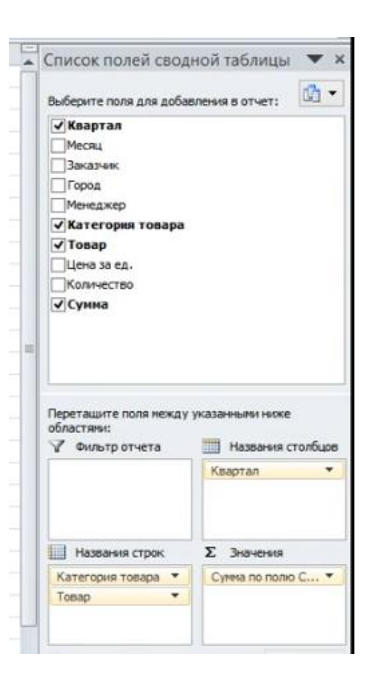

Добавьте в Фильтр отчета поле Менеджер, а в названия столбцов Квартал, Месяц. В качестве Менеджера выберете Петрова.

|                         | айл Главн                                           | ая Вставк                                         | а Размет                       | ка страницы                                                                             | Формулы                                       | Данные Рец                           | ензирован          | ие Ви          | ид Ра                       | зработчик                       | ABBYY F                                            | ineReader | r 12 Па                                           | раметры                                  | Конструкт         | тор                                |                                                                                                    |                             | ۵ 🕜                              |                    |
|-------------------------|-----------------------------------------------------|---------------------------------------------------|--------------------------------|-----------------------------------------------------------------------------------------|-----------------------------------------------|--------------------------------------|--------------------|----------------|-----------------------------|---------------------------------|----------------------------------------------------|-----------|---------------------------------------------------|------------------------------------------|-------------------|------------------------------------|----------------------------------------------------------------------------------------------------|-----------------------------|----------------------------------|--------------------|
| Им<br>Св<br>Св          | ія:<br>юднаяТаблица<br>Параметры т<br>одная таблица | Активное по<br>Сумма по по<br>Ф Парамет<br>Активн | оле:<br>олю Сумы<br>гры поля   | <ul> <li>Ф Группа по</li> <li>Ф Разгруппи</li> <li>Группиров</li> <li>Группи</li> </ul> | выделенному<br>робать<br>ка по полю<br>ровать | АЦ АВ<br>АЦ Сортировка<br>Сортировка | Вставита<br>срез * | обнов          | вить Исто<br>дани<br>Данные | иник<br>ных*                    | Очистить *<br>Выделить *<br>Переместит<br>Действия | Ши<br>ЩД  | Ітоги по «<br>(ополнитель<br>Іоля, элемен<br>Вычи | ные вычислен<br>ты и наборы т<br>голения | aas - 🖏           | Сводна<br>Средств<br>Анализ<br>Сеј | я диаграмма<br>за OLAP -<br>"что если" -<br>рвис                                                                          | Список<br>Кнопки<br>Пока    | полей<br>*/-<br>жи полей<br>зать |                    |
|                         | A4                                                  | - (*                                              | f <sub>x</sub>                 | Ŷ                                                                                       |                                               |                                      |                    |                |                             |                                 |                                                    |           |                                                   |                                          |                   |                                    |                                                                                                    |                             |                                  | *                  |
| 1                       | Менелжер                                            | <b>`</b>                                          | Петров                         | B                                                                                       | C E                                           | ) E                                  | F                  | G              | н                           | 1                               | J                                                  | К         | L                                                 | М                                        | N                 |                                    | Список по                                                                                                    | лей сводн                   | юй таблиц                        | цы 🔻 🗙             |
| 2 3 4 5                 | Сумма по пе                                         | олю Сумма<br>рок –                                | Названия<br>= 1 кв-л<br>январь | столбцов 💌                                                                              | ревраль ма                                    | 1 кв-л Итог                          | Э 2 кв-л<br>апрель | май            | 2<br>ИЮНЬ                   | кв-л Итог                       | ⊟3 кв-л<br>июль                                    | август    | сентябрь                                          | 3 кв-л Итог                              | ∃4 кв-л<br>ноябрь | 4 ке                               | Выберите пол<br>Квартал<br>Иссяц                                                                                          | ия для добав.               | пения в отчет                    | : 🗈 •              |
| 6                       | өфрукты                                             |                                                   |                                | 20280                                                                                   | 2520                                          | 22800                                | 35760              | 17400          |                             | 53160                           |                                                    |           | 66000                                             | 66000                                    | 7225              |                                    | Город                                                                                                    |                             |                                  |                    |
| 7<br>8<br>9<br>10<br>11 | груша<br>киви<br>слива<br>яблоко<br>Эзелень         |                                                   |                                | 20280                                                                                   | 2520                                          | 20280<br>2520                        | 35760<br>63000     | 17400          |                             | 17400<br>35760<br>63000         | 114240                                             | 222600    | 66000                                             | 66000<br>336840                          | 7225<br>121800    |                                    | <ul> <li>✓ Менедж</li> <li>✓ Категора</li> <li>✓ Товар</li> <li>Цена за е,</li> <li>Количеств</li> <li>✓ Сумма</li> </ul> | ер<br>14 товара<br>1.<br>10 |                                  | A                  |
| 12<br>13<br>14          | петруші<br>укроп<br>©овощи                          | ka                                                |                                |                                                                                         |                                               |                                      | 63000<br>16760     | 4745           |                             | 63000<br><b>21505</b>           | 114240<br>3485                                     | 222600    | 17420                                             | 114240<br>222600<br>20905                | 121800<br>9425    | =                                  |                                                                                                    |                             |                                  |                    |
| 15<br>16<br>17<br>18    | картофе<br>лүк<br>перец<br><b>Эягоды</b>            | ль                                                |                                | 64000                                                                                   | 32                                            | 00 96500                             | 3500<br>13260      | 4745<br>133500 | 25000                       | 3500<br>4745<br>13260<br>158500 | 3485                                               |           | 17420<br>128000                                   | 17420<br>3485<br><b>128000</b>           | 9425              |                                    | Перетаците<br>областяни:<br>Фильтр                                                                                        | поля нежду у<br>отчета      | казанными ни                     | оке<br>ия столбцов |
| 19                      | ежевика                                             | 1                                                 |                                | 64000                                                                                   | 32                                            | 600 96500                            |                    |                | 25000                       | 25000                           |                                                    |           | 10250                                             | 10250                                    |                   |                                    | Менеджер                                                                                                    |                             | Квартал                          |                    |
| 20                      | клубник                                             | a                                                 |                                |                                                                                         |                                               |                                      |                    | 133500         |                             | 133500                          |                                                    |           | 117750                                            | 117750                                   |                   |                                    |                                                                                                    |                             | Месяц                            |                    |
| 21                      | Общий итог                                          |                                                   |                                | 84280                                                                                   | 2520 325                                      | 600 119300                           | 115520             | 155645         | 25000                       | 296165                          | 117725                                             | 222600    | 211420                                            | 551745                                   | 138450            |                                    |                                                                                                    |                             |                                  |                    |
| 22                      |                                                     |                                                   |                                |                                                                                         |                                               |                                      |                    |                |                             |                                 |                                                    |           |                                                   |                                          |                   |                                    | Названи                                                                                                    | я строк                     | Σ Значени                        | 59                 |
| 23<br>24<br>25<br>26    | r                                                   |                                                   |                                |                                                                                         |                                               |                                      |                    |                |                             |                                 |                                                    |           |                                                   |                                          |                   |                                    | Категория т<br>Товар                                                                                                    | osapa 🔻                     | Сунна по п                       | олю С 🔻            |

# Третий шаг: Изменение данных в таблице

Довольно часто требуется изменить, отредактировать данные в таблице. При этом, требуется, чтобы эти изменения были отражены в сводной таблице.

| 25 | 1 кв-л | март     | Окей       | Питер   | Иванов  | овощи  | перец    |   | 85  | 965   | 82025  |  |
|----|--------|----------|------------|---------|---------|--------|----------|---|-----|-------|--------|--|
| 26 | 2 кв-л | май      | Окей       | Иркутск | Петров  | ягоды  | клубника | - | 750 | 120   | 90000  |  |
| 27 | 3 кв-л | июль     | Радуга     | Бикин   | Сидоров | фрукты | киви     | : | 110 | 214   | 23540  |  |
| 28 | 3 кв-л | сентябрь | Лента      | Псков   | Сидоров | ягоды  | малина   |   | 960 | 1/12  | 136320 |  |
| 29 | 4 кв-л | октябрь  | Самбери    | Рязань  | Рябов   | зелень | кинза    |   | 350 | 10000 | 47600  |  |
| 30 | 4 кв-л | декабрь  | Перекресто | Москва  | Иванов  | фрукты | яблоко   |   | 85  | 123   | 10455  |  |
| 31 | 4 кв-л | ноябрь   | Перекресто | Псков   | Сидоров | ягоды  | ежевика  |   | 250 | 135   | 33750  |  |
| 32 | 1 кв-л | март     | Окей       | Казань  | Сомов   | фрукты | груша    | : | 120 | 125   | 15000  |  |
| 33 | 2 кв-л | май      | Самбери    | Омск    | Петров  | фрукты | груша    |   | 120 | 145   | 17400  |  |
|    |        |          |            |         |         |        |          |   |     |       |        |  |

На Листе 1 измените данные, например

После этого, в сводной таблице надо выбрать ПКМ – Обновить данные.

Убедитесь, что все изменения отражены.

#### Задания для самостоятельного выполнения:

Изменяйте таким образом структуру сводной таблицы, чтобы можно было дать ответы на вопросы:

- 1. В каком месяце у менеджера Петрова были самые высокие продажи?
- 2. По какой категории товара у менеджера Рябова были самые низкие продажи?
- 3. У какого заказчика в 1 кв-л были самые высокие продажи?

- 4. Какие фрукты не продавались в Иркутске в 4 кв?
- 5. В каких городах не продавалась малина в 1 кв?

Ответы на эти вопросы отразите просто текстом на отдельном листе с названием «Задание для самостоятельного выполнения»

# Четвертый шаг: Форматирование сводной таблицы

Для изменения названий столбцов сводной таблицы достаточно двойного клика мышки. При этом следует учитывать то правило, что названия столбцов сводной таблицы не должны совпадать с названиями полей.

Для изменения формата данных во всех ячейках определенного столбца необходимо выбирать Числовые значения для ПКМ. Если будет выбран пункт Формат ячеек, то изменения будут только в одной ячейке.

## Задание 2.

На отдельном листе выполните задание и сохраните его под названием «Задание 2» Отформатируйте сводную таблицу по образцу:

|    | А          | В           | С          | D              |  |
|----|------------|-------------|------------|----------------|--|
| 1  |            |             |            |                |  |
| 2  |            |             |            |                |  |
| 3  | Товар 星    | Цена за ед. | Количество | Сумма          |  |
| 4  | груша      | 960,00      | 3021       | 362 520,00 ₽   |  |
| 5  | ежевика    | 2500,00     | 1565       | 391 250,00 ₽   |  |
| 6  | картофель  | 490,00      | 2006       | 140 420,00 ₽   |  |
| 7  | киви       | 770,00      | 3408       | 374 880,00 ₽   |  |
| 8  | кинза      | 7650,00     | 50000467   | 444 550,00 ₽   |  |
| 9  | клубника   | 7500,00     | 2354       | 1 765 500,00 ₽ |  |
| 10 | лук        | 650,00      | 51522      | 116 350,00 ₽   |  |
| 11 | малина     | 9600,00     | 1849       | 1 775 040,00 ₽ |  |
| 12 | морковь    | 350,00      | 1997       | 99 850,00 ₽    |  |
| 13 | перец      | 510,00      | 2171       | 184 535,00 ₽   |  |
| 14 | петрушка   | 6720,00     | 500814     | 708 960,00 ₽   |  |
| 15 | свекла     | 420,00      | 3074       | 184 440,00 ₽   |  |
| 16 | слива      | 840,00      | 1927       | 231 240,00 ₽   |  |
| 17 | смородина  | 3900,00     | 1522       | 989 300,00 ₽   |  |
| 18 | укроп      | 7560,00     | 1032       | 866 880,00 ₽   |  |
| 19 | яблоко     | 850,00      | 2980       | 253 300,00 ₽   |  |
| 20 | Общий итог | 51270,00    | 50581709   | 8 889 015,00 ₽ |  |
| 21 |            |             |            |                |  |
| 22 |            |             |            |                |  |
|    |            |             |            |                |  |

Для перемещения строк или столбцов сводной таблицы удерживайте ЛКМ. Задание 3

На отдельном листе «Задание 3» создайте сводную таблицу. Соберите строки ежевика, смородина и клубника рядом. Переместите столбцы месяцев, чтобы они были как на образце. (При перемещении столбцов не забудьте выбрать ПКМ - Параметры сводной таблицы –Вывод-Классический макет сводной таблицы

| Перетащите сюда поля фильтра отчета |         |        |         |        |         |        |        |        |          |         |        |         |            |  |
|-------------------------------------|---------|--------|---------|--------|---------|--------|--------|--------|----------|---------|--------|---------|------------|--|
|                                     |         |        |         |        |         |        |        |        |          |         |        |         |            |  |
| Сумма по полю Сумма                 | Месяц 🖃 |        |         |        |         |        |        |        |          |         |        |         |            |  |
| Товар                               | январь  | июль   | февраль | апрель | май     | июнь   | август | март   | сентябрь | октябрь | ноябрь | декабрь | Общий итог |  |
| груша                               | 85320   |        | 60240   | 67560  | 59880   |        |        | 15000  |          |         |        | 74520   | 362520     |  |
| ежевика                             | 64000   |        |         | 1      |         | 171000 | 52500  | 32500  | 10250    | 27250   | 33750  |         | 391250     |  |
| смородина                           | 261300  |        | 162500  | 208650 |         |        |        | 39000  | 208000   | 109850  |        |         | 989300     |  |
| клубника                            | 273750  |        |         | 243750 | 694500  |        |        | 192000 | 361500   |         |        |         | 1765500    |  |
| картофель                           |         | 3640   |         | 35420  | 4060    |        |        | 52710  |          |         | 37870  | 6720    | 140420     |  |
| киви                                | 109890  | 23540  |         |        | 57530   |        | 68200  |        | 66000    | 49720   |        |         | 374880     |  |
| кинза                               |         |        | 10200   | 58650  | 39950   |        | 116450 |        | 44200    | 119850  |        | 55250   | 444550     |  |
| лук                                 |         | 33865  |         |        | 4745    |        | 2925   | 4875   | 34840    | 7995    | 9425   | 17680   | 116350     |  |
| малина                              | 254400  | 286080 | 439680  | 220800 |         | 22080  |        | 65280  | 136320   | 96000   |        | 254400  | 1775040    |  |
| морковь                             |         | 1000   |         | 32700  |         |        |        | 13600  |          | 34300   |        | 18250   | 99850      |  |
| перец                               |         | 3485   |         | 13260  | 56015   |        | 2125   | 82025  |          |         |        | 27625   | 184535     |  |
| петрушка                            |         | 114240 | 25200   |        |         |        |        |        | 183120   |         | 193200 | 193200  | 708960     |  |
| свекла                              | 102840  | 51360  |         |        | 5220    | 5880   |        | 15360  | 3780     |         |        |         | 184440     |  |
| слива                               | 30720   |        | 2520    | 35760  |         |        | 81720  |        |          | 31080   | 49440  |         | 231240     |  |
| укроп                               | 219240  |        |         | 63000  | 71400   |        | 222600 |        |          |         | 252840 | 37800   | 866880     |  |
| яблоко                              |         | 91800  |         | 14365  | 19890   | 82025  | 1955   | 25585  |          |         | 7225   | 10455   | 253300     |  |
| Общий итог                          | 1401460 | 609010 | 700340  | 993915 | 1013190 | 280985 | 548475 | 537935 | 1048010  | 476045  | 583750 | 695900  | 8889015    |  |
|                                     |         |        |         |        |         |        |        |        |          |         |        |         |            |  |
|                                     |         |        |         |        |         |        |        |        |          |         |        |         |            |  |

# Задание для самостоятельного выполнения

Откройте файл Банк.xls.

1. Сформируйте сводную таблицу на листе 3

| 4  | A                         |   | В        | С          | D             | E          | F         | G          |
|----|---------------------------|---|----------|------------|---------------|------------|-----------|------------|
| 1  |                           |   | Перет    | ащите сюда | а поля страни | Ц          |           |            |
| 2  |                           |   |          |            |               |            |           |            |
| 3  | Сумма по полю Сумма вклад | а | Вклад 🔽  |            |               |            |           |            |
| 4  | Отделение банка           | • | губернск | 1 обычный  | пенсионный    | праздничны | юбилейный | Общий итог |
| 5  | Восточное                 |   | 4452800  | 4440600    | 4895000       | 2191700    | 3618900   | 19599000   |
| 6  | Западное                  |   | 3708800  | 4003700    | 4658500       | 4162400    | 6930000   | 23463400   |
| 7  | Северное                  |   | 5360900  | 5958900    | 1793700       | 3684400    | 4898400   | 21696300   |
| 8  | Центральное               |   | 3202300  | 2640000    | 6269300       | 2832600    | 3575400   | 18519600   |
| 9  | Южное                     |   | 4987800  | 1441700    | 3990200       | 4617300    | 5122900   | 20159900   |
| 10 | Общий итог                |   | 2171260  | 18484900   | 21606700      | 17488400   | 24145600  | 103438200  |

2. Поменяйте порядок следования отделений банка. Расположите отделения в следующем порядке:

Центральное Северное Южное Западное Восточное

- На листе 4 сформируйте аналогичную сводную таблицу. Измените поле, по которому происходит суммирование данных на поле Проценты. Укажите для него максимальные значения.
- 4. Отобразите Вклады для каждого отделения банка по образцу

|    | A                                   | В             | С           | D           | E           | F           | G           | н           | 1 |
|----|-------------------------------------|---------------|-------------|-------------|-------------|-------------|-------------|-------------|---|
| 1  | Перетащите сюда поля фильтра отчета |               |             |             |             |             |             |             |   |
| 2  |                                     |               |             |             |             |             |             |             |   |
| 3  | Максимум по полю<br>Проценты        |               | Вилал       |             |             |             |             |             |   |
| 4  | Отделение банка                     | Дата вклада 💌 | губернский  | обычный     | пенсионный  | праздничный | юбилейный   | Обший итог  |   |
| 5  | Восточное                           |               | 722907,6329 | 547308      | 669581,3014 | 1167149,589 | 1502587,43  | 1502587,43  |   |
| 6  | ⊞Западное                           |               | 706099,0849 | 486043,2986 | 627090,7945 | 1309923,562 | 1616429,786 | 1616429,786 |   |
| 7  | • Северное                          |               | 702888,9041 | 538884,6466 | 417982,8493 | 1294995,945 | 1570079,737 | 1570079,737 |   |
| 8  | ⊞ Центральное                       |               | 730353,1562 | 490363,2877 | 646529,1781 | 1292358,137 | 1486840,044 | 1486840,044 |   |
| 9  | • Южное                             |               | 823675,8904 | 347248,2192 | 555411,2877 | 1152262,137 | 1628590,685 | 1628590,685 |   |
| 10 | Общий итог                          |               | 823675,8904 | 547308      | 669581,3014 | 1309923,562 | 1628590,685 | 1628590,685 |   |
| 11 |                                     |               |             |             |             |             |             |             |   |